# Ongelmia clientissa – Yleiset ohjeet

| Î | Ohjeita kannattaa kokeilla yksi vaihe kerrallaan. Vaiheiden välissä<br>kannattaa tarkistaa jos ongelma on ratkennut.             |
|---|----------------------------------------------------------------------------------------------------|
|   | Jos varmuuskopiointi tuntuu hitaalta ongelma voi olla tietokoneen<br>virustorjunta ohjelmassa, ne saattavat hidastaa kopiointia. |

## 1. Päivitys

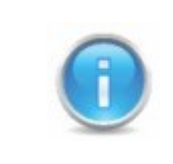

Jos ohjelma ei tarjoa päivitysvaihtoehtoa voi uuden version ladata osoitteesta www.nexetic.com

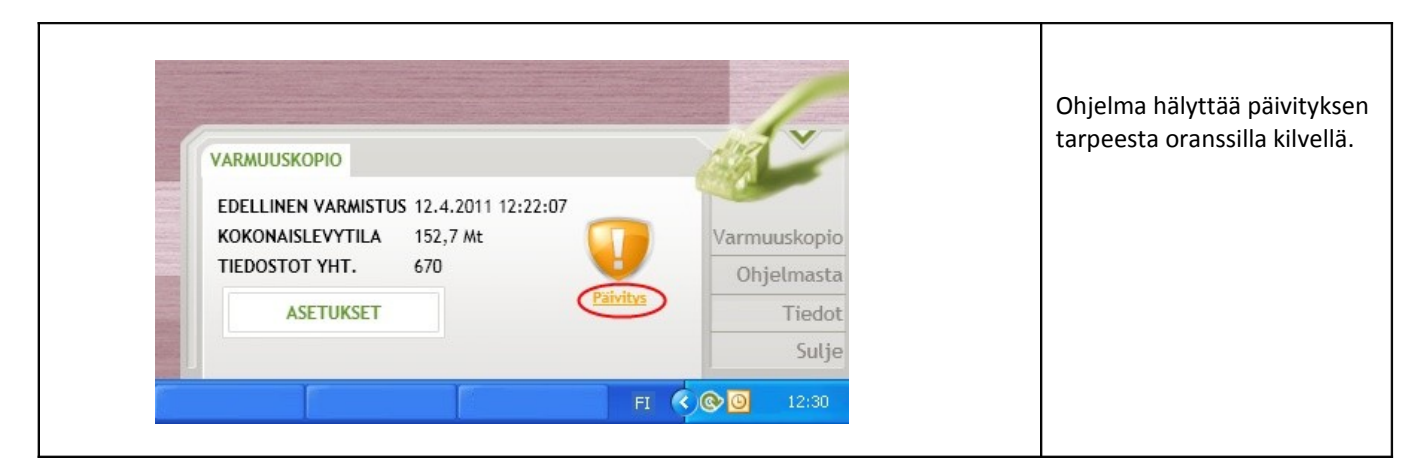

| ONLINE BACKUP                | Valitse 'Päivitä nyt' kun ohjelman      |
|------------------------------|-----------------------------------------|
| Haluatko päivittää ohjelman? | päivitysmuistutus ilmestyy.             |
| Päivitä nyt                  | Valitessasi 'Päivitä myöhemmin' ohjelma |
| Päivitä myöhemmin            | muistuttaa päivityksen tarpeesta kunnes |
| © Updat FI 🔇 🐼 💌 🧿 12:21     | päivitys on tehty.                      |

### 2. Lataa uusin versio

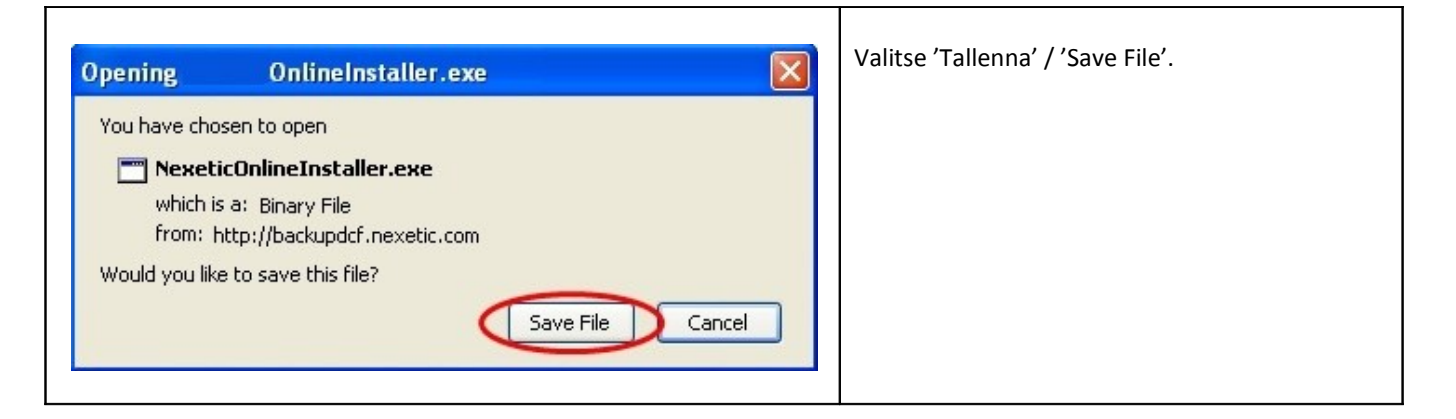

#### X **Open Executable File?** "NexeticOnlineInstaller(8).exe" is an executable file. Executable files may contain viruses or other ? malicious code that could harm your computer. Use caution when opening this file. Are you sure you want to launch "NexeticOnlineInstaller(8).exe"? Don't ask me this again OK Cancel

Koska tiedosto on .exe muodossa on varmistettava että lataaja varmasti haluaa avata tiedoston. Paina OK.

٦

| Julkais<br>suoritta | ijan vahvistaminen ei onnistunut. Haluatko varmasti<br>aa tämän ohjelman?                                                                                                    | Valitse 'Suorita' / 'Run' edetäkses<br>asennuksen pariin. |
|---------------------|----------------------------------------------------------------------------------------------------|-----------------------------------------------------------|
|                     | Nimi: NexeticOnlineInstaller(8).exe                                                                                                    |                                                           |
|                     | Julkaisija: <b>Tuntematon julkaisija</b>                                                                                                    |                                                           |
|                     | Tyyppi: Sovellus                                                                                                    |                                                           |
|                     | Mistä: C:\Documents and Settings\asus\Omat tiedostot\D                                                                                                    |                                                           |
| 🗹 Kysy              | aina ennen tämän tiedoston avaamista                                                                                                    |                                                           |
| <b>1</b>            | Tällä tiedostolla ei ole kelvollista digitaalista allekirjoitusta, joka<br>vahvistaisi sen julkaisijan. Suorita vain sellaisia ohjelmia, joiden<br>julkaisijaan luotat. <u>Suoritettavien ohjelmien valitseminen</u> |                                                           |

| Valitse Asennuksen kieli                                                    | Valitse asennuksen aikana käytettävä kieli.<br>Kun olet valinnut kielen paina OK. |
|-----------------------------------------------------------------------------|-----------------------------------------------------------------------------------|
| Valitse asentamisen aikana käytettävä kieli: Suomi English Suomi OK Peruuta |                                                                                   |

| Asennus Variable Asennus löysi käynnissä olevan kopion ohjelmasta Online.<br>Sulje kaikki käynnissä olevat kopiot ohjelmasta ja valitse OK jatkaaksesi, tai valitse Peruuta poistuaksesi. | Jos ohjelma<br>on jo<br>käynnissä<br>ohjelma<br>muistuttaa<br>että käynnissä<br>oleva ohjelma<br>tulisi sulkea. |
|----------------------------------------------------------------------------------------------------|----------------------------------------------------------------------------------------------------|
|                                                                                                    |                                                                                                    |
|                                                                                                    |                                                                                                    |

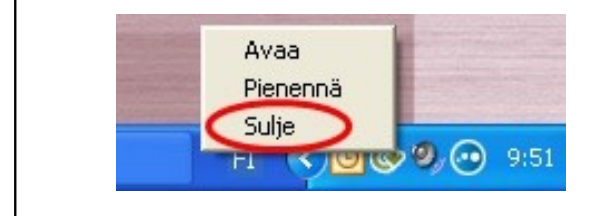

Ohjelman voi avata klikkaamalla Online backup logoa tai kerran logoa klikkaamalla hiiren oikealla näppäimellä. Valitse 'Sulje'.

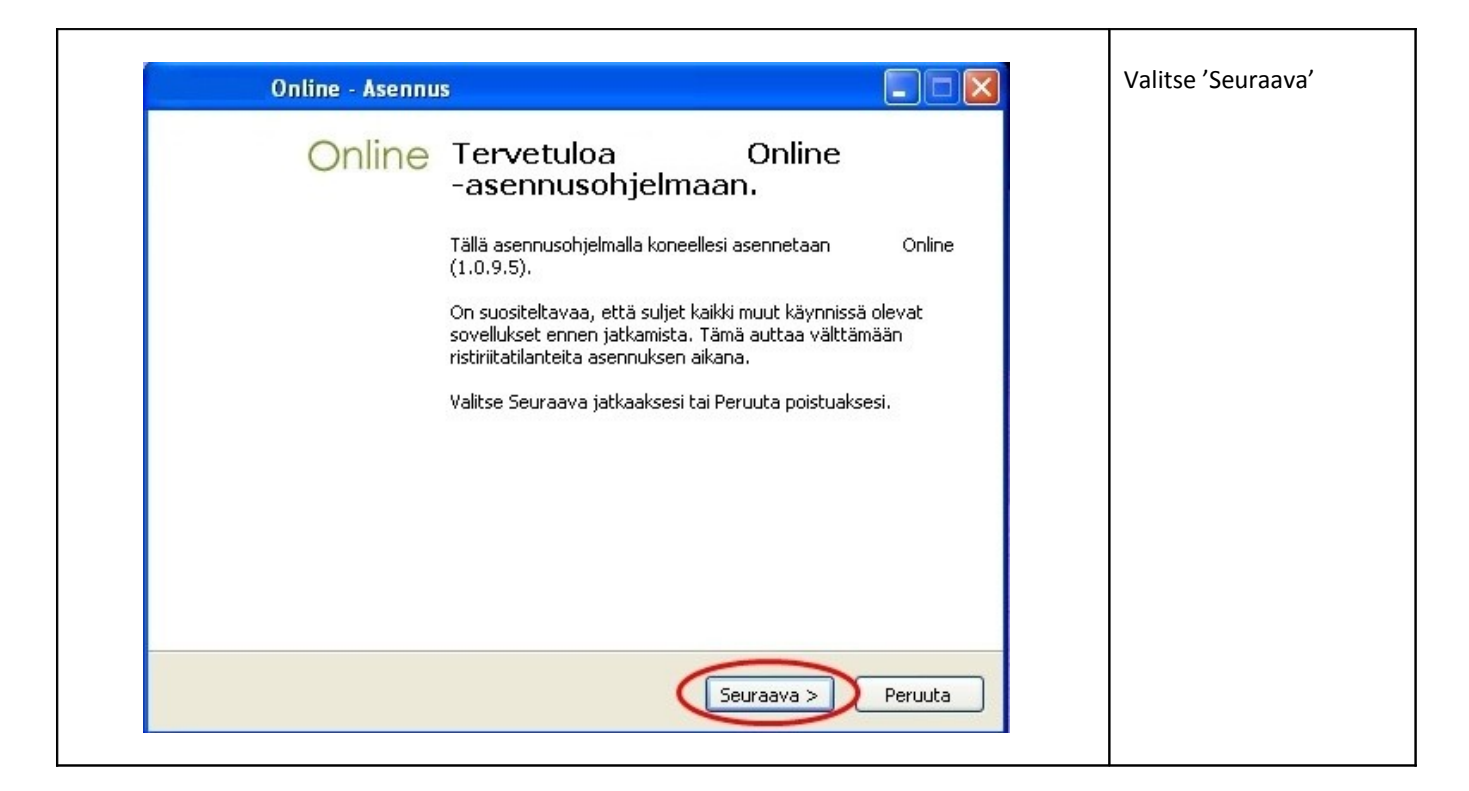

| Online - Asennus<br>Online Online - Asennuksen<br>viimeistely<br>Online on nyt asennettu. Sovellus voidaan käynnistää<br>valitsemalla jokin asennetuista kuvakkeista.<br>Valitse Lopeta poistuaksesi Asennuksesta.<br>Välitse Lopeta poistuaksesi Asennuksesta. | Valitse 'Käynnistä', näin<br>ohjelma käynnistyy itsestään<br>asennuksen jälkeen.<br>Lopuksi paina 'Lopeta' |
|----------------------------------------------------------------------------------------------------|----------------------------------------------------------------------------------------------------|
| Lopeta                                                                                                    |                                                                                                    |

## 3. Tarkista palomuuri

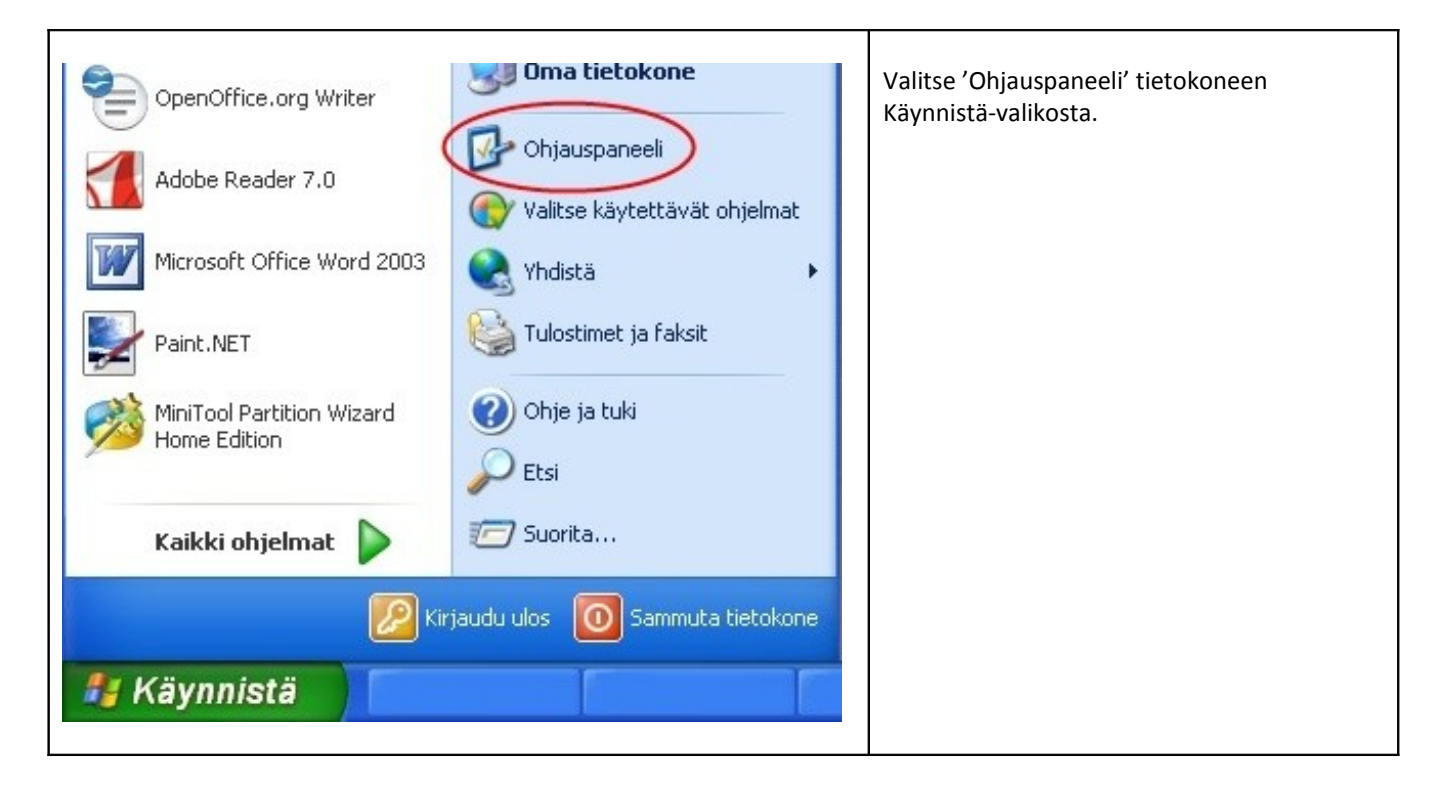

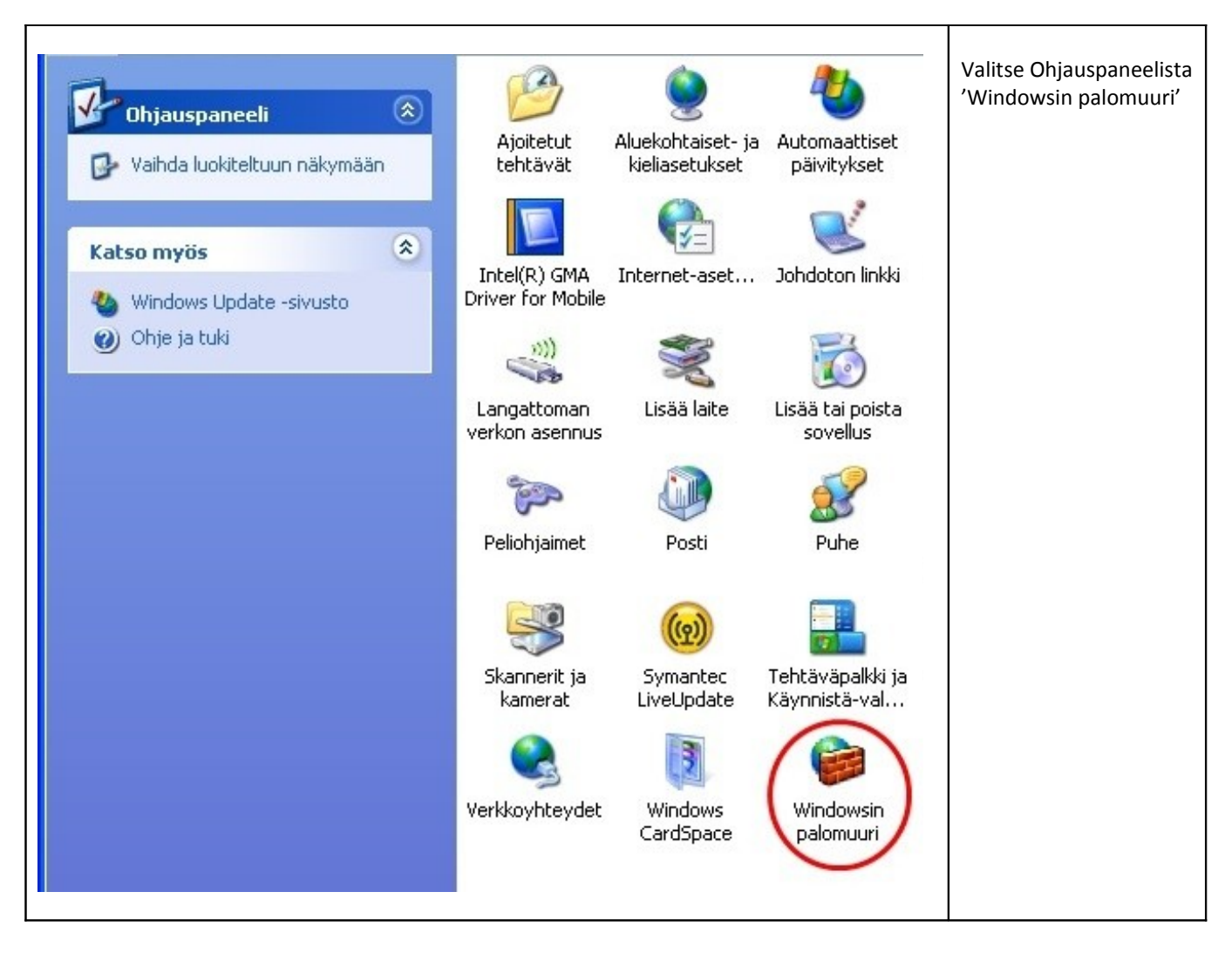

| Windowsin palomuuri                                                                                                    | <ol> <li>Valitse valikosta 'Poikkeukset'<br/>Tarkista jos Online backup –ohjelma on<br/>jo lisätty poikkeus-listaan.</li> </ol> |
|----------------------------------------------------------------------------------------------------|----------------------------------------------------------------------------------------------------|
| Windowsin palomuuri estää tulevan verkkoliikenteen alla valittuina olevia ohjelmia<br>ja palveluita lukuun ottamatta. Poikkeusten lisääminen luetteloon mahdollistaa<br>joidenkin ohjelmien paremman toiminnan mutta saattaa suurentaa tietoturvariskiä.<br>Ohielmat ja palvelut: | Jos ei:<br><b>2.</b> Valitse 'Lisää ohjelma…'                                                                                   |
| Nimi                                                                                                    |                                                                                                    |
| <ul> <li>☑ Etätuki</li> <li>□ Etätyöpöytä</li> <li>□ Tiedostojen ja tulostimien jakaminen</li> <li>□ UPnP-ympäristö</li> <li>☑ Windows Messenger</li> <li>☑ Windows XP:n verkkodiagnostiikka</li> </ul>                                                                           |                                                                                                    |
| Lisää ohjelma<br>Väytä ilmoitus, kun Windowsin palomuuri estää ohjelman                                                                                                    |                                                                                                    |
| Poikkeuksien sallimisen vaarat                                                                                                    |                                                                                                    |
| OK Peruuta                                                                                                    |                                                                                                    |

| Ohjelman lisääminen<br>Voit sallia tietoliikenneyhteyden ohjelmaan lisäämällä sen poikkeusluetteloon,<br>valitsemalla ohjelman luettelosta tai valitsemalla Selaa, jos haluat etsiä toisen<br>ohjelman.<br>Ohjelmat:                                                              | <ol> <li>Selaa ohjelma listaa kunnes löydät Online<br/>backup – ohjelman. Valitse ohjelma klikkaamalla<br/>sitä.</li> <li>Paina OK</li> </ol> |
|----------------------------------------------------------------------------------------------------|----------------------------------------------------------------------------------------------------|
| Mozilla Firefox<br>Nero CD-DVD Speed<br>Nero Cover Designer<br>Nero DriveSpeed<br>Nero InfoT ool<br>Nore StartSmart<br>Nexetic<br>UpenUffice.org<br>OpenOffice.org Base<br>OpenOffice.org Calc<br>OpenOffice.org Draw<br>Polku: C:\Program Files\Asus\Asus ChkMail\ChkMail. Selaa |                                                                                                    |

| Yleiset Poikkeukset Lisäasetukset<br>Windowsin palomuuri estää tulevan verkkoliikenteen alla valittuina olevia ohjelmia<br>ja palveluita lukuun ottamatta. Poikkeusten lisääminen luetteloon mahdollistaa<br>joidenkin ohjelmien paremman toiminnan mutta saattaa suurentaa tietoturvariskiä.<br>Ohjelmat ja palvelut: | Jos ohjelma ei ole valittuna, klikkaa<br>ohjelma valitaksesi sen.<br><b>2.</b> Paina lopuksi OK. |
|----------------------------------------------------------------------------------------------------|--------------------------------------------------------------------------------------------------|
| Windowsin palomuuri estää tulevan verkkoliikenteen alla valittuina olevia ohjelmia<br>ja palveluita lukuun ottamatta. Poikkeusten lisääminen luetteloon mahdollistaa<br>joidenkin ohjelmien paremman toiminnan mutta saattaa suurentaa tietoturvariskiä.<br>Ohjelmat ja palvelut:                                      | <ol> <li>Paina lopuksi OK.</li> </ol>                                                            |
| ALC I                                                                                                    |                                                                                                  |
| <ul> <li>☑ Etätuki</li> <li>□ Etätyöpöytä</li> <li>☑ Nexetic</li> <li>☑ Tiedostojen</li> <li>□ UPnP-ympäristö</li> <li>☑ Windows Messenger</li> <li>☑ Windows XP:n verkkodiagnostiikka</li> </ul>                                                                                                    |                                                                                                  |
| Lisää ohjelma Lisää portti Muokkaa Poista                                                                                                    |                                                                                                  |
| Trayta intottas, Kutt windowsin palonidun estad onjeinan                                                                                                    |                                                                                                  |
| Poikkeuksien sallimisen vaarat                                                                                                    |                                                                                                  |
| ОК                                                                                                    |                                                                                                  |

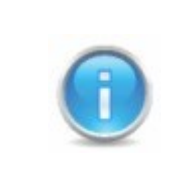

Jos ongelmat jatkuvat kaiken tämän jälkeenkin, ota yhteys tukeen.